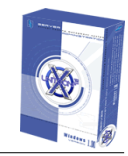

# **Costumer Documentation**

## **X-Unitconf Windows Version**

- Version 1.1 -

## **Costumer-Documentation X-Unitconf Windows Version 1.1**

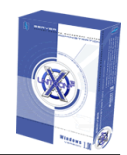

## Directory

| 1. Registration on X-Unitconf   | 3          |
|---------------------------------|------------|
| 2. Menue Main                   | 4          |
| 2.1. Overview                   | 4          |
| 2.2. Change password            | 4          |
| 2.3. Language                   | . 5        |
| 2.4. Change my information      | 5          |
| 2.5. Messages                   | 6          |
| 2.6. Traffic                    | 6          |
| 2.7. Order more services        | 7          |
| 2.8. Traffic overflow setup     | 7          |
| 3 Post                          | 8          |
| 3.1 Post settings               | 0<br>8     |
| 3.2 Autoresponders              | 0<br>9     |
| 3.3 Distribution list           | 10         |
| 3.4. Mailing lists              | . 11       |
|                                 |            |
| 4. Databases                    | . 12       |
| 4.1. MySQL                      | 12         |
| 4.2. phpMyAdmin                 | 12         |
| 4.3. Configure DSN-ODBC         | . 12       |
| 5. Tools                        | 14         |
| 5.1. Subdomains                 | 14         |
| 5.2. FTP users                  | . 14       |
| 5.3. Server extension Frontpage | . 15       |
| 5.4. Server settings            | 15         |
| 5.5. Server commands            | . 16       |
| 5.6. Cron tasks                 | . 16       |
| 5.7. Directory protection       | . 17       |
| 5.8. Index file order           | 17         |
| 5.9. Webalizer                  | 18         |
| 5.10. Web-FTP                   | . 18       |
| 5.11. Web-Mail                  | . 18       |
| 6 Help                          | 10         |
| 6.1 Holp                        | 10         |
| 6.2 Path to services            | 10         |
| 6.3 ISD Contact info            | . 19<br>10 |
| 0.0. IOF CUILACI IIIU           | 19         |

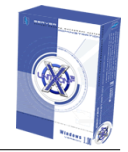

## 1. Registration on X-Unitconf

In order to announce itself at the system please fill in your user name as well as the associated password and click on the Button "Enter" to confirm the registration. They arrive now at the general summary page of X-Unitconf Software. Here you can view general settings like attitude/default/information. Within this range you cannot edit anything.

| Enter access data |  |
|-------------------|--|
| Login Password    |  |
| Enter             |  |

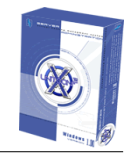

## 2. Menue Main

#### 2.1. Overview

Here you see an overview of all relevant informations and your services.

| General Info     |                   |
|------------------|-------------------|
| Company          | Mustermann GmBH   |
| First name       | Klaus             |
| Last name        | Mustemann         |
| Address          | Eichenring 15     |
| E-mail           | email@domain.de   |
| User-ID          | 200051            |
| Phone            | +49 211-171659-21 |
| Fax              | +49 211-171659-22 |
| Date of creation | 23 November 2004  |

| Account Information   |                                  |  |
|-----------------------|----------------------------------|--|
| Domain                | kunde1.win-test.df-webhosting.de |  |
| Ip                    | 82.149.228.3                     |  |
| Traffic               | 0 (10 MB)                        |  |
| Disc space            | 286 KB (200 MB)                  |  |
| Subdomains            | 0 (10)                           |  |
| Ftp users             | 0 (10)                           |  |
| E-mail accounts       | 0 (10)                           |  |
| Mysql databases count | 0 (10)                           |  |

| Active services             |  |  |
|-----------------------------|--|--|
| 🤹 🍇 🐼 🐼 🥪 ASP SSI 🏂 💐 ASP 🥎 |  |  |
|                             |  |  |

### 2.2. Change password

To change your password please click on the Button "change password" in the menu generally.

Please enter first your old password, and afterwards your new desire password. For safety reasons you must enter the new password once again for confirmation. To change the password finally please click on the Button "Change".

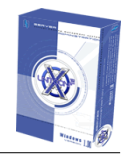

| Login               | web1 |
|---------------------|------|
| Old password        |      |
| New password        |      |
| Repeat new password |      |

| _ |        |
|---|--------|
|   | Change |

Note: The FTP password corresponds to the announcing password of X-Unitconf.

#### 2.3. Language

Please click in the menu "general" on the Button "language". A selection box appears you can select the desired language. With click on the Button "Change" you take over your attitude.

| Choose interface language |         |   |
|---------------------------|---------|---|
| Language                  | English | * |
|                           |         |   |
| Ch                        | ange    |   |

### 2.4. Change my information

Here you can change your contact informations.

Note: The fields first name, surname, customer number as well as offer are being certain and can not be changed by you.

| Company           | Mustermann GmBH   |
|-------------------|-------------------|
| First name        | Klaus             |
| Last name         | Mustemann         |
| Address           | Eichenring 15     |
| Zipcode           | 66875 Musterstadt |
| E-mail            | email@domain.de   |
| User-ID           | 200051            |
| Phone             | +49 211-171659-21 |
| Fax               | +49 211-171659-22 |
| Email for cheques | ivoice@domain.de  |

| Change |
|--------|
|--------|

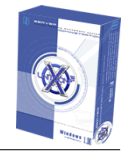

#### 2.5. Messages

To view current error messages, warnings or references of the system, please click on the Button "Messages" in the menu "General". Now you can determine the message type with the selectionbox. There are the following message types:

- Error
- References

In order to view the error messages and references please click on the Button "Watch".

| Message type | Show number of messages |
|--------------|-------------------------|
| Errors 💌     | 5 💌                     |
|              | Show                    |

#### 2.6. Traffic

Here you see the transfer volume as well as transfer overview after daily overview.

Note: The transfer volume is always indicated by the day before.

| Traffic by day |              |       |
|----------------|--------------|-------|
| Day            | www/ftp/mail | Total |
| 11.19.2004     | 0/0/0        | 0     |

|         |                             | Traffic by all month |               |           |
|---------|-----------------------------|----------------------|---------------|-----------|
| Month   |                             | http/ftp/mail        |               | Total     |
| 10/2004 | (T                          |                      |               | 99.83 MB  |
|         | <mark>հttp:</mark> 93.81 MB | ftp: 4.65 MB         | mail: 1.36 MB |           |
| 11/2004 | (T                          |                      |               | 9.03 MB   |
|         | <mark>http:</mark> 8.54 MB  | ftp: 503.45 KB       | mail: 0       |           |
| Total   | http: 102.36 MB             | ftp: 5.15 MB         | mail: 1.36 MB | 108.87 MB |

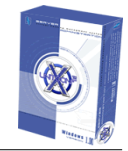

#### 2.7. Order more services

You have the possibility to order additional options for your offer. Please select the desired achievement and click on the Button "Save".

| Service name           | Value to add to<br>limit | Current value of<br>limit |
|------------------------|--------------------------|---------------------------|
| Quota                  | 0 МВ 💌                   | 200 MB                    |
| Traffic                | 0 МВ 💌                   | 10 MB                     |
| Maximum ftp users      | 0                        | 10                        |
| Maximum subdomains     | 0                        | 10                        |
| Data bases             | 0                        | 10                        |
| cron tasks             | 0                        | 10                        |
| DSN-ODBC               | 0                        | 10                        |
| Max e-mails            | 0                        | 10                        |
| max forwarders         | 0                        | 10                        |
| max autoresponders     | 0                        | 10                        |
| max distribution lists | 0                        | 10                        |
| max mailing lists      | 0                        | 10                        |

Save

Note: Your order only then taken over if the administrator agrees.

#### 2.8. Traffic overflow setup

Here you can provide a Overtraffic side for your account. This indicated you when the transfer volume to exceed. Thus you have always the costing control of the fast rising transfervolume.

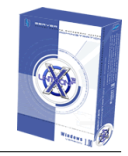

## 3. Post

Here you can configure and furnish your Mailserver.

## 3.1. Post settings

In this range you can furnish your E-Mail accounts.

Please indicate before the @ Symbol the desired names and select with the help of the selection list which Domain ending your E-Mail address to be put on are.

|   | Email                              |
|---|------------------------------------|
| @ | kunde1.win-test.df-webhosting.de 💌 |
|   | Create                             |

Note: The password is assigned to you automatically by the system. If you would like to change your password please click on the link "change password" behind the desired E-Mail address.

| Email address                              | to   | delete        | change password        | edit                        |
|--------------------------------------------|------|---------------|------------------------|-----------------------------|
| webmaster@kunde1.win-test.df-webhosting.de | рорЗ | <u>Delete</u> | <u>Change password</u> | <u>Edit e-mail settings</u> |
| test@kunde1.win-test.df-webhosting.de      | рорЗ | <u>Delete</u> | <u>Change password</u> | <u>Edit e-mail settings</u> |
| info@kunde1.win-test.df-webhosting.de      | рорЗ | <u>Delete</u> | <u>Change password</u> | <u>Edit e-mail settings</u> |

To make further attitudes of your E-Mail account please click on the link "Detail" behind the respective E-Mail address. Now you can configure user names, a E-Mail width line, Aliases for your E-Mail address, a Spam filter (for your E-Mail address and appendices of file).

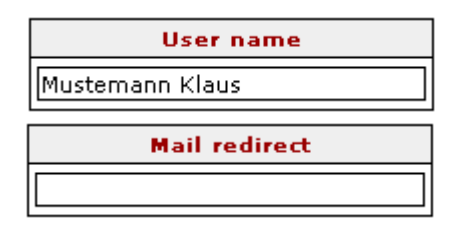

| Alias | Domain                            |
|-------|-----------------------------------|
|       | @kunde1.win-test.df-webhosting.de |
|       | @kunde1.win-test.df-webhosting.de |
|       | @kunde1.win-test.df-webhosting.de |
|       | @kunde1.win-test.df-webhosting.de |
|       | @kunde1.win-test.df-webhosting.de |

#### **Costumer-Documentation X-Unitconf Windows Version 1.1**

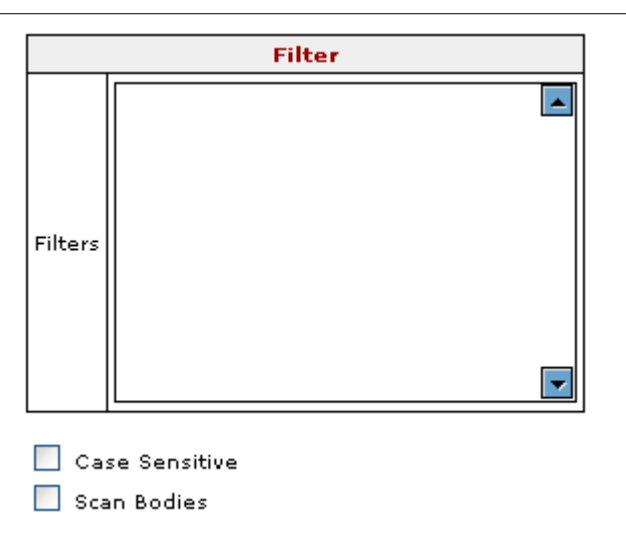

### 3.2. Autoresponders

Here you can put on Autoresponder for your E-Mail addresses.

info@kunde1.win-test.df-webhosting.de

Please select with the help of the selection box the desired E-Mail address for those the Autoresponder to be put on and click on the Button "Next".

new/edit

¥

Now you can enter your reference as well as an individual text. With the

Button "Save" you take over your data.

| Autoresponder | info@kunde1.win-test.df-webhosting.de |
|---------------|---------------------------------------|
| Subject       |                                       |
| Message       |                                       |
| Save          |                                       |

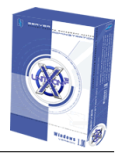

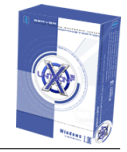

#### 3.3. Distribution list

In this range you can furnish different distribution lists (mailing lists). Please click on the link "Click here for a new distribution".

They can define now the following attitudes:

- list name.
- members

Input of E-Mail addresses to your mailing list.

| Distribution list |                                      |  |  |  |
|-------------------|--------------------------------------|--|--|--|
| List name         | @ kunde1.win-test.df-webhosting.de 💌 |  |  |  |
| Members(emails)   |                                      |  |  |  |
| Save              |                                      |  |  |  |

Note: During the mechanism a postbox with the address listname@yourdomain.de is put on automatically. All emails to be sent on listname@yourdomain.de, remain not in your postbox seperate send to the members immediately. Deliver from members into the list can only make the administrator.

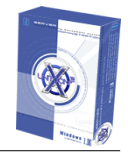

### 3.4. Mailing lists

Members can decide the participation in the mailing list in contrast to the distribution list, in addition you must send a E-Mail with different server instructions to the following address subscribe@Servername of the Providers .de. There are the following server instructions:

HELP

Server returns the delivery assistance.

- LIST
  Server returns all available delivery lists.
  SUBSCRIBE <List Name>
- Registration at the mailing list. The server sends automatically a E-Mail to the Mailinglist prospective customer who must confirm in 24 hours.
- UNSUBSCRIBE <List Name> Delivering from the mailing list.

Note: List names please without triangle clips indicate.

They can furnish different mailing lists. Please click on the link "Click here for a new mailing list."

They can define now the following attitudes:

Listname

The name of your mailing list.

E-Mail account
 Over which E Mail acc

Over which E-Mail account your mailing list to be dispatched is.

- Comment Not-binding field for remarks.
- Members

Input of E-Mail addresses your mailing list to contain.

| Mailing list    |                                              |  |  |
|-----------------|----------------------------------------------|--|--|
| List name       |                                              |  |  |
| E-mail account  | webmaster@kunde1.win-test.df-webhosting.de 💌 |  |  |
| Comment         |                                              |  |  |
| Members(emails) |                                              |  |  |
| Save            |                                              |  |  |

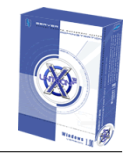

## 4. Databases

Here you can your data bases furnish and administer.

#### 4.1. MySQL

Here you see an overview of your data bases put on already. With the help of the respective link behind the desired data base, you can delete the data base, change the password and change the access of local host to external.

| Base name | Comment   | Quota used | Action        | Change Access | Change password        |
|-----------|-----------|------------|---------------|---------------|------------------------|
| web1db1   | Datenbank | 0          | <u>Delete</u> | <u>Change</u> | <u>Change password</u> |

To put on a new data base please enter in the field comment a name for your data base and click on the Button "Create".

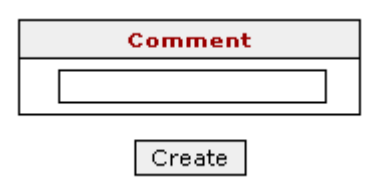

Note: The password is assigned to you automatically by the system. You can Change your password at any time by click on the link "Password Change" behind the desired data base.

### 4.2. phpMyAdmin

Here you can access with phpMyAdmin to your data base. Enter for it please to your data base names as well as your password.

## 4.3. Configure DSN-ODBC

Here you can furnish different system DSN's as ODBC driver.

Please select the desired kind of driver in addition with the help of the selection box and click on the Button "Create".

Access DSN Driver 🔽 Create

Now you can make different attitudes depending upon selected kind of driver. With a click on the Button "Create DSN" you take over your attitudes.

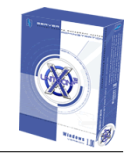

| Example for Access    | DSN:                                      |              |
|-----------------------|-------------------------------------------|--------------|
| Description           |                                           | 1            |
| Description:          |                                           | I            |
| Database              |                                           |              |
| Database: /           | (is relative to user root directory web1) |              |
| Default Authorization |                                           |              |
| Login name:           |                                           |              |
| Password:             |                                           |              |
| Options               |                                           |              |
| Туре                  | Value                                     |              |
| DefaultDir            |                                           |              |
| Driver                |                                           |              |
| ExtendedAnsiSQL       | 0 💌                                       |              |
| FIL                   | MS Access;                                |              |
| ImplicitCommitSync    |                                           |              |
| MaxBufferSize         | 2048                                      |              |
| MaxScanRows           | 8                                         |              |
| PageTimeout           | 5                                         |              |
| Readonly              | 0 💌                                       |              |
| Exclusive             | 0 🗸                                       |              |
| SafeTransaction       | 0 🔽                                       |              |
| Threads               | 3                                         |              |
| UserCommitSync        | Yes 💌                                     |              |
|                       |                                           | Add DSN Back |

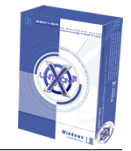

## 5. Tools

Here you have available different tools to administer your account.

#### 5.1. Subdomains

Here you see your Subdomains. Over a further Subdomain to put on please enter and select the desired names before the @ Symbol and select with the help of the selection box the desired Domain. In the last field you can enter into which range of your account the Subdomain to be rerouted are. With a click on the Button "Create" you take over your data.

| Domain                               | Root or<br>redirection<br>URL | Action        |
|--------------------------------------|-------------------------------|---------------|
| kunde1.win-test.df-webhosting.de     | /html/                        | <u>Change</u> |
| www.kunde1.win-test.df-webhosting.de | /html/                        | <u>Change</u> |

#### Create subdomain

| Domain                              | Root or<br>redirection URL |  |
|-------------------------------------|----------------------------|--|
| .kunde1.win-test.df-webhosting.de 💙 | /                          |  |
|                                     |                            |  |

Save

Note: They can reroute also Maindomains as well as Subdomains on certain URL and/or Domain.

#### 5.2. FTP users

Here you can put on additional ftp users. Please indicate the desired listing and the storage location in MB. With a click on the Button you will put on your ftp user. The desired listing should not exist this will create by x-Unitconf.

With action link behind the respective ftp user you can delete the ftp user, change the password or work on the storage location.

| Set directory | Set quota (in MB) |
|---------------|-------------------|
| /html/        |                   |
| Sa            | ve                |

Note: The additional ftp users received only for the desired listings the full access and can not arrive outside of listing and/or high-loadfiles.

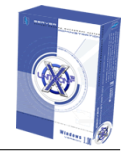

#### 5.3. Server extension Frontpage

Here you can activate Frontpage 2002 server extensions.

Note: The Frontpage extensions only for Domains as well as Subdomains activates to the same path e.g. /html to point.

To activate the server extensions please mark the control box behind the respective Domain and enter your Mail Smtp server, the senders and answer address. To the final activate please click on the Button "Change". Please note that the Frontpage extensions can be activated not at the same time on several listings, but only on a certain listing.

| Domains/Subdomains                                                       | Root  | Set<br>FrontPage |
|--------------------------------------------------------------------------|-------|------------------|
| kunde1.win-test.df-webhosting.de<br>www.kunde1.win-test.df-webhosting.de | html/ |                  |

Here you can specify mail settings to FronPage Server Extensions 2002.

| Description      | Value           |
|------------------|-----------------|
| Mail SMTP server | localhost       |
| Sender address   | email@domain.de |
| Reply address    | email@domain.de |

Save

### 5.4. Server settings

Here you can administer and configure your Web server account.

The following attitudes can make you:

| Change | Parameter name                      | Value        |
|--------|-------------------------------------|--------------|
|        | Bandwidth(kb/s)                     | 32000        |
|        | Max connections                     | 1000         |
|        | Connection timeout(s)               | 60           |
|        | Server usage                        | 1000-10000 💌 |
|        | Stop on traffic overlow             | 🔘 Yes 💿 No   |
|        | Directory listing                   | 💿 Yes 🔘 No   |
|        | Run CGI applications at root folder | 🔿 Yes 💿 No   |
|        | Copy logs daily                     | 🔘 Yes 💿 No   |
|        | Enable Parent Paths                 | 🔿 Yes 💿 No   |
|        | Protect webalizer with password     | ⊙Yes ○No     |

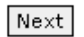

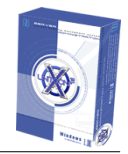

#### 5.5. Server commands

Here you can implement different server instructions.

For the execution please mark the respective check box behind the desired instruction and click on the Button "Run".

| Command                   |   |
|---------------------------|---|
| Refresh log files         | 0 |
| Update FrontPage settings | 0 |
| Restore http-error files  | 0 |
| Aplication reload         | 0 |
| Restart server            | 0 |
| Run                       |   |

#### 5.6. Cron tasks

In this range you can put on own Cron tasks, which implemented in certain time intervals. Give in the text field instruction, which instruction are execute. In the text field parameters, please enter, which additional parameters the application is to be implemented.

| Command    | c:\perl\bin\perl.exe                         |
|------------|----------------------------------------------|
| Parameters | c:\xunitconf\web1\html\scripts\testscript.pl |
| Add        |                                              |

As soon as a Cron task to have put on you have to activate these by click on the link "star" behind the Cron task.

To delete the Cron task please click the action link "delete".

For a detailed opinion of the Cron tasks and exact attitudes e.g. day, time of etc. please click under details on the left "Details". Here you can make further attitudes. To save your attitudes please click on the Button "Save".

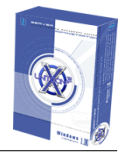

#### 5.7. Directory protection

Here you can protect your listings with a password. Please select the desired listing and click on the Button "Protect".

| Directories browser |                |
|---------------------|----------------|
| ≫ <sub>html</sub>   |                |
| aspnet client       | <u>Protect</u> |

#### 5.8. Index file order

In this range you can administer your index priorities. Ever after which index side stands completely above, this is treated preferentially by the Web server.

To navigate upward or down the pages please click on the respective link "up" or "down" behind the desired side.

| File name     | Action         |
|---------------|----------------|
| default.htm   | <u>down</u>    |
| index.htm     | <u>up down</u> |
| default.html  | <u>up down</u> |
| index.html    | <u>up down</u> |
| default.asp   | <u>up down</u> |
| index.asp     | <u>up down</u> |
| default.shtml | <u>up down</u> |
| inde×.shtml   | <u>up down</u> |
| default.shtm  | <u>up down</u> |
| index.shtm    | <u>up down</u> |
| default.stm   | <u>up down</u> |
| index.stm     | <u>up down</u> |
| default.aspx  | <u>up down</u> |
| index.aspx    | <u>up down</u> |
| default.pl    | <u>up down</u> |
| index.pl      | <u>up down</u> |
| default.pm    | <u>up down</u> |
| index.pm      | <u>up down</u> |
| default.php   | <u>up down</u> |
| index.php     | <u>up down</u> |
| default.php3  | <u>up down</u> |
| index.php3    | <u>up down</u> |
| default.phtml | <u>up down</u> |
| index.phtml   | UP             |

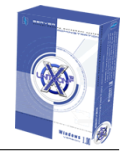

#### 5.9. Webalizer

Here you find the statistics for your Domain. Please click on the desired Domain to see the statistics.

#### 5.10. Web-FTP

Here you can log in your ftp Webinterfaces. With the help of this Tools you can access from everywhere your ftpaccount. Please select the desired user name with the help of the selection box and enter your associated password.

| Login    | web1 💌 |
|----------|--------|
| Password |        |
|          | Login  |

#### 5.11. Web-Mail

Here you can login to your E-Mail Webinterfaces. With the help of this Tools you can access from everywhere your E-Mails. Please select the desired user name and/or E-Mail address with the help of the selection box and enter you your associated password.

| Login    | webmaster@kunde1.win-test.df-webhosting.de 💌 |
|----------|----------------------------------------------|
| Password |                                              |
|          | Login                                        |

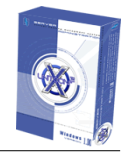

## 6.Help

Here you find auxiliary information approximately around your account.

### 6.1 Help

In this range you find assistance, that was deposited by your administrator for you.

## 6.2 Path to services

Here you see the most important and useful path information for your customers.

| Service                   | Path to                                      |
|---------------------------|----------------------------------------------|
| Path to system folder     | C:\WINDOWS                                   |
| Path to html folder       | C:\XUnitConf\web1\html                       |
| Path to cgi-bin directory | C:\XUnitConf\web1\cgi-bin                    |
| Path to mysql database    | C:\mysql\bin                                 |
| Framework bin             | C:\WINDOWS/Microsoft.NET/Framework\v1.1.4322 |
| Perl                      | C:\Perl\bin                                  |
| Php                       | Ci\php                                       |
| PHP-Upload                | C:\php\uploadtemp                            |

## 6.3. ISP Contact info

In this range you see the contact informations about your administrator.

Note: The contact informations deposited only if your administrator indicated this.